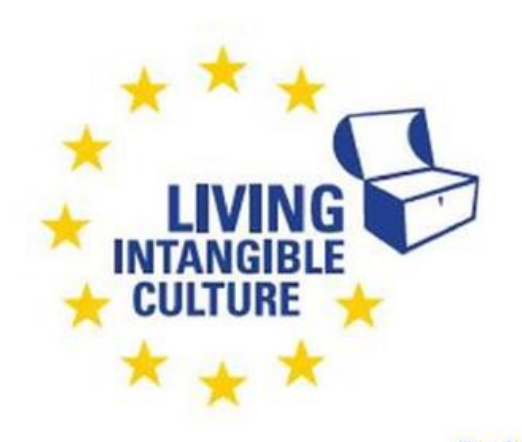

Co-funded by the Erasmus+ Programme of the European Union

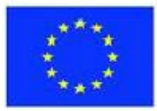

# In-Cult

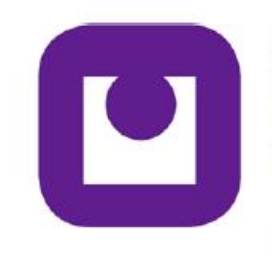

Teaching Materials WE TRANSFER FOR COLLABORATION Tutorial Permanent University University of Alicante, Spain

The European Commission support for the production of this publication does not constitute an endorsement of the contents which reflects the views only of the authors, and the Commission cannot be held responsible for any use which may be made of the information contained therein.

# IN-CULT Living Intangible Culture

# WeTransfer for collaboration Marian Aleson Carbonell

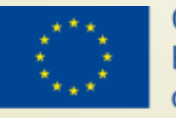

Co-funded by the Erasmus+ Programme of the European Union

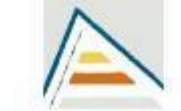

Universitat d'Alacant Universidad de Alicante

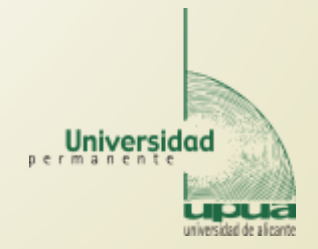

### WeTransfer Accounts

#### WeTransfer Pro

#### WeTransfer Free forever (pinky promise)

- ✓ Send up to 2 GB at a time
- Send transfers to up to 10 people
- ✓ Transfers available for 7 days
- Resend, forward, and delete transfers

#### WeTransfer Pro

€12 per month

One bill, every month.

#### €120 per year

That's a 17% saving. Zing.

- ✓ Send up to 20 GB at a time
- ✓ Receive up to 20 GB of files
- ✓ Send transfers to up to 50 people
- ✓ Store up to 1 TB
- ✓ Decide how long transfers are available
- Resend, forward, and delete transfers
- ✓ Password-protect your transfers
- Your own Pro page and URL
- ✓ Customize your page and emails
- ✓ Same-day chat and email support

## WeTransfer: Sending files

- Add files with drag and drop or with the "+" button
- 2GB maximum size in free plan
- A maximum of 10 people can receive files

| K I | Add your files Or select a folder |   |
|-----|-----------------------------------|---|
| 0   | Email to                          |   |
| 1   | Your email                        |   |
| 5   | Message                           |   |
| 0   |                                   | 1 |
| (   | 1 1 1                             |   |

### WeTransfer: Sending files

- Fill the form to send files
- In the three-points button menu you can obtain a link to the files instead of sending the email
- Click "Transfer"

| Presentations.zip<br>994 MB · zip                   | upua.alumnado@ua.es<br>a.lopez@ua.es    |
|-----------------------------------------------------|-----------------------------------------|
| → Add more files<br>1 file added · 1.0 GB remaining | l can send up to 2GB with<br>WeTransfer |
| upua.alumnado@ua.es                                 | Send email transfer Get transfer link   |
| a.lopez@ua.es                                       |                                         |
| Message<br>I can send up to 2GB with<br>WeTransfer  | 1 week V PRO                            |
| ··· Transfer                                        | ··· Transfer                            |
|                                                     |                                         |

### WeTransfer: Sending files

- Email verify:
- Check your email and copy paste the code
- Then the file upload begins
- You can skip verification by creating a free account

| Verify your email     Just one quick check to make     sure you're really you. We've sent     a lopez@ua.es     (remember to check your Spam).     Leter verification code     Didn't receive an email? | 3%Sending 1 file to 1 person1.2 MB of 994.2 MB uploaded<br>About 5 minutes remaining |
|----------------------------------------------------------------------------------------------------|--------------------------------------------------------------------------------------|
| < Verify                                                                                                    | Cancel                                                                               |

## WeTransfer: Receiving files

#### a.lopez@ua.es te ha enviado archivos

1 elemento, 1000 MB en total · Caducará el 30 de Marzo de 2021

The recipient receives an email with the download link

The link shall expire in seven days I can send up to 2GB with WeTransfer Descarga tus archivos

#### Enlace de descarga

https://wetransfer.com/downloads/b75063f04072d0d773a181b9651df 45c20210323104850/cbf0912803c3bf46f155b5428f7d46c920210323 105124/b15ce9

#### 1 elemento

Presentations.zip 1000 MB

### WeTransfer: Receiving files

Click "Download" button and save the file in your computer

J)

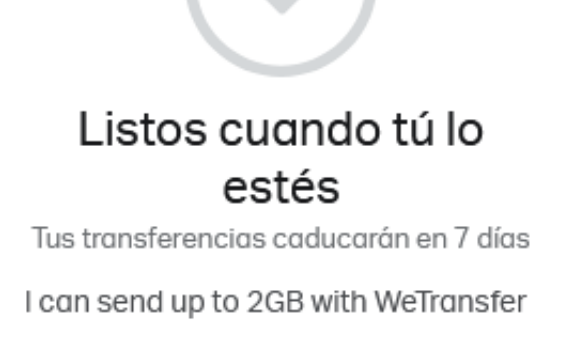

Descargar

Presentations.zip 994 MB · zip

Ha elegido abrir: Presentations.zip que es: Compressed (zipped) Folder (994 MB) de: https://download.wetransfer.com ¿Qué debería hacer Firefox con este archivo? O Abrir con Windows Explorer (predeterminada) Guardar archivo Hacer esto automáticamente para estos archivos a partir de ahora. Cancelar Aceptar

 $\times$ 

Abriendo Presentations.zip

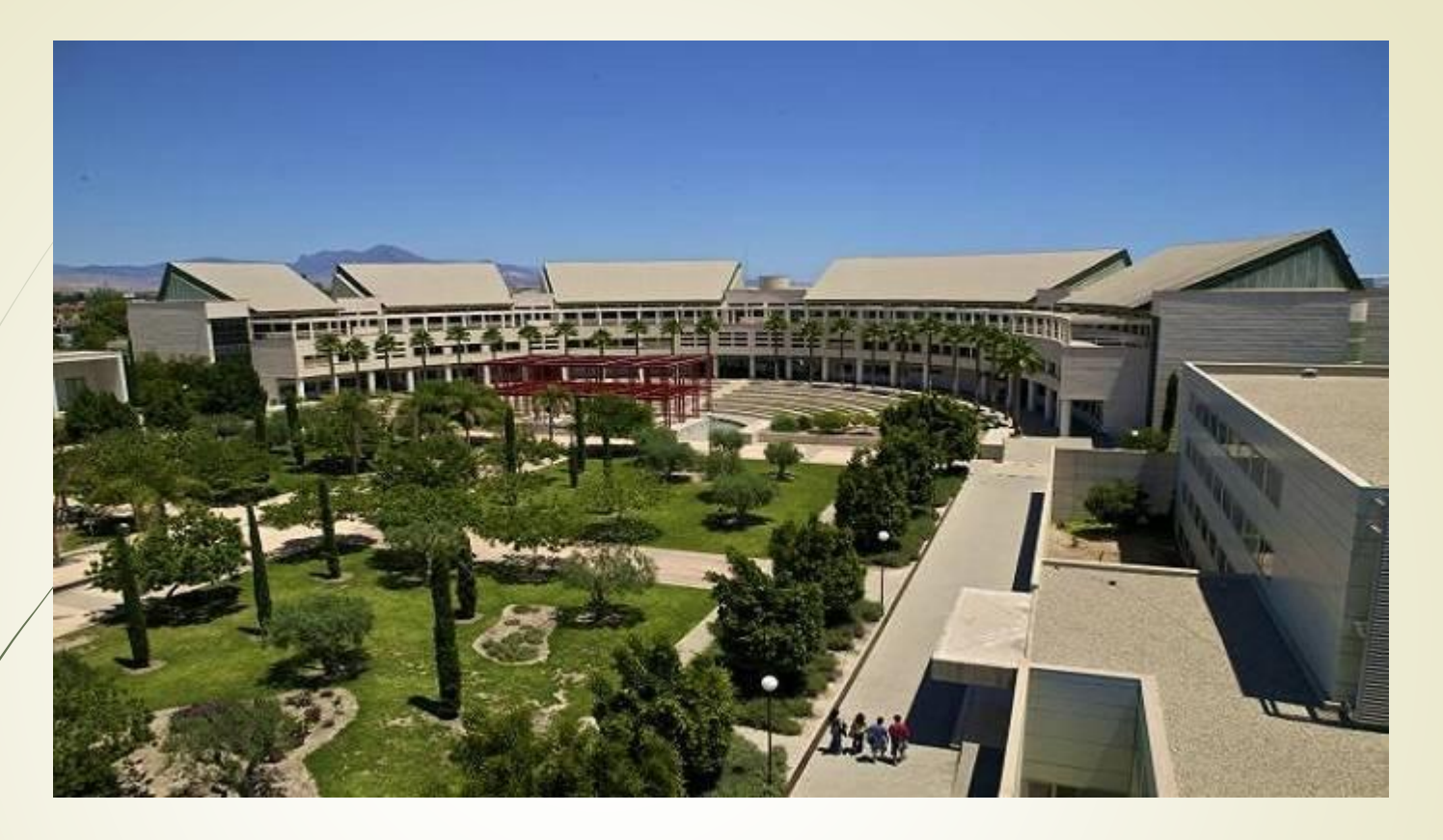

#### **THANK YOU FOR YOUR ATTENTION**

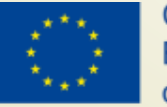

Co-funded by the Erasmus+ Programme of the European Union

Universitat d'Alacant Universidad de Alicante

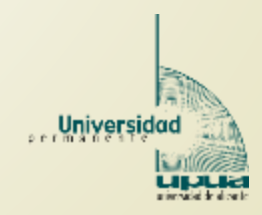